## CORONAVIRUS DISEASE 2019 (COVID-19)

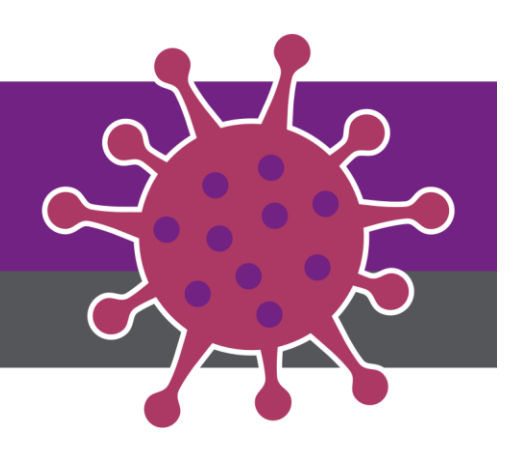

## **Resolving Access Issues for Virtual Rounding 2.0**

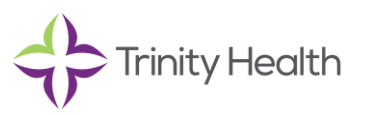

 Audience: Virtual Rounding Users

 Revision Date: 10/4/2020

 Version: Version 2

 COVID-19 Response Team Owner: Clinical and Operations

 Date of Last Review: 10/4/2020

## **Objectives** –

This job aid is intended to resolve access issues for Virtual Rounding users who click on the Virtual Rounding application along the sidebar and see only the Trinity Health banner without hospital details or a list of registered devices. Please note that you need to use a Microsoft Windows device – this will not work on an iOS or Android device.

| <b>Q</b><br>Activity          | VirtualRounding VirtualRounding About | \$<br>()         |
|-------------------------------|---------------------------------------|------------------|
| Chat<br>Teams                 | Trinity Health                        | Virtual Rounding |
| Calendar<br>Calendar<br>Calls | γ                                     |                  |
| <b>files</b>                  |                                       |                  |
| VirtualRoun                   |                                       |                  |
|                               |                                       |                  |

From a Microsoft Windows device follow these steps to address the blank screen issue.

- 1. If you are already a member of a Team, go to step 3.
- If you not already a member of a Team, you will need to subscribe to one.
   2.1 First, to add a team, click on the ellipsis on the left sidebar and choose the Teams icon.

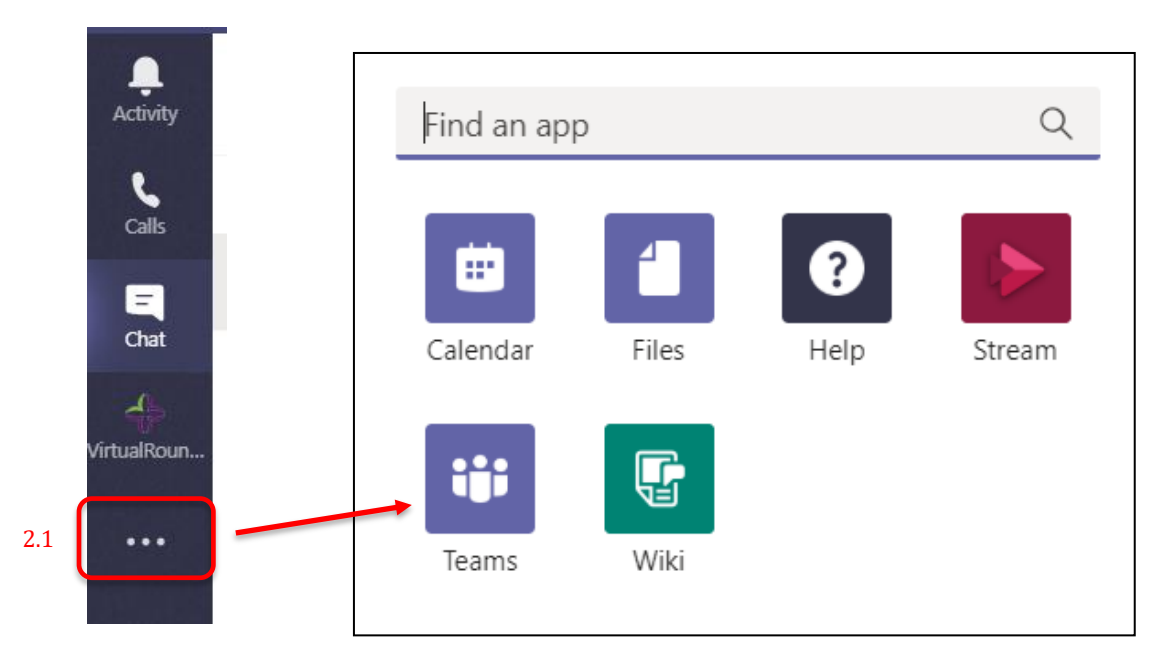

2.2. It will open with a view of the available Teams. In the Search Teams field in the upper right, type "virtual" then click to join the "Virtual Rounding – Enterprise Rollout" team.

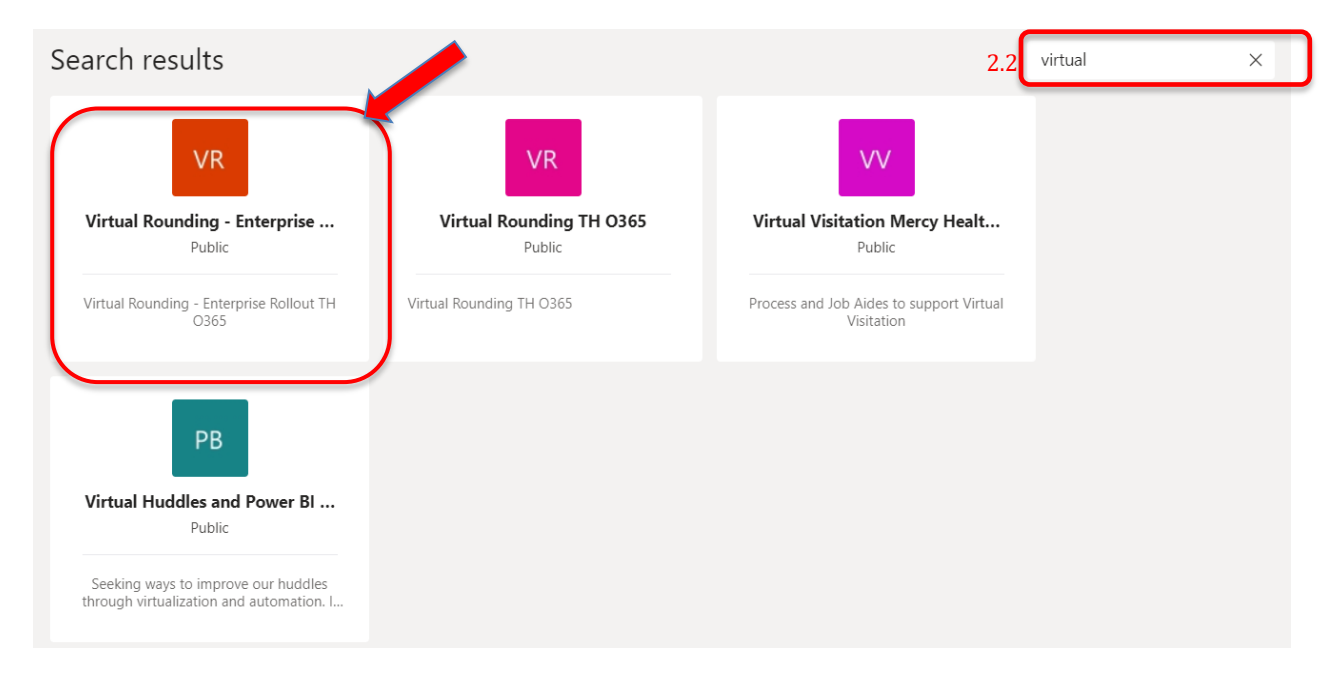

- 3. Select Teams from the sidebar
- 4. Select Files
- 5. Select Open in SharePoint, a new browser window will open

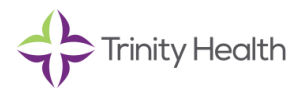

| L<br>Activity | Теа | ms                                    | 7 | VR General Posts Fil                           | les Wiki VR Live Utiliza | tion Dashboard 🕂                   | 5                            |                    |
|---------------|-----|---------------------------------------|---|------------------------------------------------|--------------------------|------------------------------------|------------------------------|--------------------|
| E<br>Chat     |     | Virtual Rounding                      |   | $+$ New $ \checkmark   \bar{\uparrow} $ Upload | ୍ତି Sync 👁 Copy link     | ± Download -                       | + Add cloud storage          | Open in SharePoint |
|               | VR  | Virtual Rounding - Enterprise Rollout |   | General                                        |                          |                                    |                              |                    |
| Teams         |     | General                               |   | General                                        |                          |                                    |                              |                    |
|               |     | Clinical Teams                        |   | 🗅 Name 🗸                                       |                          | Modified $\downarrow$ $\checkmark$ | Modified By $\smallsetminus$ |                    |
| Calendar      | r   | Technical Support                     |   |                                                |                          |                                    |                              |                    |
|               |     | Telechaplaincy                        |   | Senior Communitie                              | es Data Gathering        | May 1                              | Matthew L. Irimme            | er                 |
| Calls         |     | 2 hidden channels                     |   | Updated Job Aids                               | work in process          | April 23                           | Ryan Schmitt                 |                    |
| 4<br>Files    | EA  | EPMO All TH O365                      |   | 📜 Raw Call Data                                |                          | April 21                           | Renee J. Kanagy              |                    |
|               | n   | INC04768126 TH O365                   |   | Virtual Rounding_2                             | 2.0_Activity List.xlsx   | May 7                              | Jeff Poiner                  |                    |

6. Authenticate if prompted, using the same credentials as used to log in to Teams. Ensure that you are logged into SharePoint with the same credentials used to log into Teams, especially if SharePoint opened without the appearance of the authentication dialog below.

|   | Microsoft                  |  |  |  |  |
|---|----------------------------|--|--|--|--|
|   | Sign in                    |  |  |  |  |
| 6 | Email, phone, or Skype     |  |  |  |  |
|   | No account? Create one!    |  |  |  |  |
|   | Can't access your account? |  |  |  |  |
|   | Sign-in options            |  |  |  |  |
|   | Next                       |  |  |  |  |
|   |                            |  |  |  |  |

7. Once signed in, return to the Teams application and click on the Virtual Rounding app along the sidebar to view a list of hospitals which have devices registered.

|   | L. Activity       | VirtualRounding VirtualRoundi                                                 | ng About                                                                                                    |                                    | 0   |  |  |  |
|---|-------------------|-------------------------------------------------------------------------------|----------------------------------------------------------------------------------------------------|------------------------------------|-----|--|--|--|
| 7 | Chat<br>Eams      | Trinity He                                                                    | alth                                                                                                    | Virtual Rounding                   |     |  |  |  |
|   | Ealendar Calendar | Virtual Rounding will establish a vid<br>unless you are prepared to establish | Virtual Rounding will establish a video and audio connection with patient rooms. It is intended for clinical use. DO NOT CLICK the green and blue buttons unless you are prepared to establish a video visit with a patient. |                                    |     |  |  |  |
|   | Calls             | Hospitals                                                                     | Layouts                                                                                                    | Room Number                        |     |  |  |  |
|   | Files             | System Office Livonia                                                         | • Table                                                                                                    | Enter room number to filter device | ces |  |  |  |
|   | VirtualRoun       | Device Name                                                                   | Room                                                                                                    | Action                             |     |  |  |  |
|   |                   | HomeiPad                                                                      |                                                                                                    |                                    |     |  |  |  |
|   |                   | AA09NSGIPAD9                                                                  | 100                                                                                                    | In Background                      |     |  |  |  |
|   |                   | AA09NSGIPAD8                                                                  | 200                                                                                                    | In Background                      |     |  |  |  |

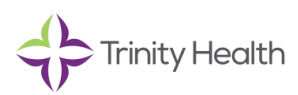

пÔ

1

You will be able to continue to access Virtual Rounding from the side bar going forward. However, if you change your password, you may need to repeat this process.

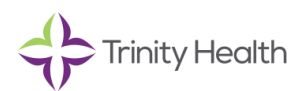